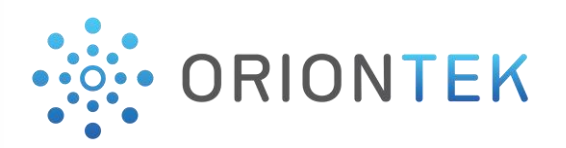

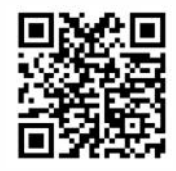

## **CUSTOMER PORTAL**

## DOWNLOAD YOUR CHILLED WATER STATEMENT OF ACCOUNT

## STATEMENT OF ACCOUNT

| 1 | 0 |
|---|---|
|   |   |

Login to your Customer Portal account by visiting; <u>https://utilities.orionteki.com</u>

Post login, click on 'My Accounts' and click on 'Statement of Account'

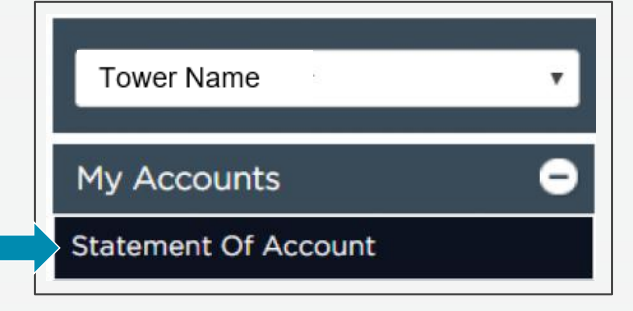

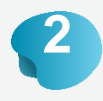

You can download a Statement of Account as of **'Today'** or **'Specify Date Range'**, select the respective option and click on **'Search'** button.

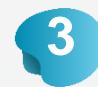

Select '**Utility charges**' and click on the '**Download**' button as outlined below.

| day   | Specify                              | Date Range              |               |
|-------|--------------------------------------|-------------------------|---------------|
| earch |                                      |                         |               |
|       |                                      |                         |               |
| •     | Type of Charges                      | Customer No             | Customer Name |
|       | Type of Charges<br>Community Charges | Customer No<br>\$100000 | Customer Name |

**SCAN & PAY** 

WITH QUICKPAY

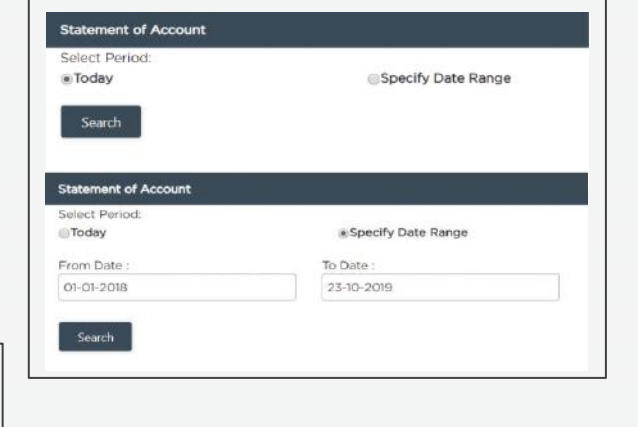

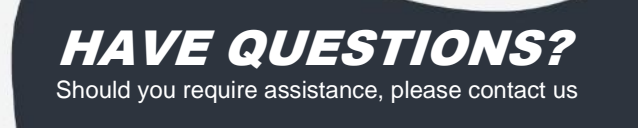

## 🔀 <u>wecare@orionteki.com</u>

🗙 🕥 800-ORIONTEK (67466835) 🗨 🐼 +971 2 403 6944

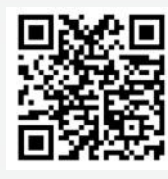